# **Step-By-Step Registration Process**

## **Registration Process**

 
 OPTION 1:
 To reserve your screening time click on or type the following in your browser: https://mcoreathletes.com/scheduler\_schedule/?school=309

 It will open directly to the John Glenn Registration Portal Go to OPTION 2 if it does not come up to the JGHS Registration Page

### Select Date and Time for Screening

| Mobile Cardiac Overview & Risk Evaluation                                                                           | Parent                                                                      | Participating Schools                                                    | Get Involved News & Blog<br>Partnerships                                                        | About mCORE Foun                                                                                                    | dation Contact & Account Q                                                                                                    |
|----------------------------------------------------------------------------------------------------|-----------------------------------------------------------------------------|--------------------------------------------------------------------------|-------------------------------------------------------------------------------------------------|----------------------------------------------------------------------------------------------------|----------------------------------------------------------------------------------------------------|
| John Glenn High Scho<br>Mago Foundation<br>Tuesday, May 21, 2019 at 12:0<br>Screening Location:<br>Study Hall Rooms | <b>ol (IN) - Zac</b>                                                        |                                                                          |                                                                                                 | A<br>Havin                                                                                                    | lready have an account?<br>Sign In<br>g a problem registering?<br>Contact Us                                                                                        |
| Please select from these available day<br>7<br>Event Dates 2                                                        | (s) and time slots for                                                      | your 15-minute sc<br>nents                                               | reening.                                                                                        | 1. Select da<br>2-3. Select <sup>-</sup><br>System will<br>step when t                                                                                          | y<br>Time<br>automatically go to next<br>time selection is clicked.                                                                                                 |
| Monday, May 20, 2019 »                                                                                              | 8:00 am                                                                     | 8:00 am                                                                  | 8:15 am                                                                                         | 8:15 am                                                                                                    | 8:30 am                                                                                                    |
| » Tuesday, May 21, 2019                                                                                             | 8:30 am                                                                     | 8:30 am                                                                  | 8:45 am                                                                                         | 8:45 am                                                                                                    | 9:00 am                                                                                                    |
| Wednesday, May 22, 2019 »                                                                                           | 9:00 am                                                                     | 9:15 am                                                                  | 9:15 am                                                                                         | 9:30 am                                                                                                    | 9:30 am                                                                                                    |
|                                                                                                    | 9:45 am                                                                     | 9:45 am                                                                  | 10:00 am                                                                                        | 10:00 am                                                                                                    | 10:15 am                                                                                                    |
|                                                                                                    | 10:15 am                                                                    | 10:30 am                                                                 | 10:30 am                                                                                        | 10:45 am                                                                                                    | 10:45 am                                                                                                    |
|                                                                                                    | 11:00 am                                                                    | 11:00 am                                                                 | 11:15 am                                                                                        | 11:15 am                                                                                                    | 11:30 am                                                                                                    |
|                                                                                                    | 11:30 am                                                                    | 11:45 am                                                                 | 11:45 am                                                                                        |                                                                                                    |                                                                                                    |
| 3                                                                                                    | Afternoon Appoin                                                            | tments                                                                   |                                                                                                 |                                                                                                    |                                                                                                    |
|                                                                                                    | 12:30 pm                                                                    | 12:30 pm                                                                 | 12:45 pm                                                                                        | 12:45 pm                                                                                                    | 1:00 pm                                                                                                    |
|                                                                                                    | 1:15 pm                                                                     | 1:15 pm                                                                  | 1:15 pm                                                                                         | 1:30 pm                                                                                                    | 1:30 pm                                                                                                    |
|                                                                                                    | 1:45 pm                                                                     | 1:45 pm                                                                  | 2:00 pm                                                                                         | 2:00 pm                                                                                                    | 2:15 pm                                                                                                    |
|                                                                                                    | 2:15 pm                                                                     | 2:30 pm                                                                  | 2:30 pm                                                                                         | 2:45 pm                                                                                                    | 2:45 pm                                                                                                    |
|                                                                                                    | 3:00 pm                                                                     | 3:00 pm                                                                  | 3:15 pm                                                                                         | 3:15 pm                                                                                                    | 3:30 pm                                                                                                    |
|                                                                                                    | 3:30 pm                                                                     | 3:45 pm                                                                  | 3:45 pm                                                                                         |                                                                                                    |                                                                                                    |
| Mobile Cardiac Overview & Risk Evaluation                                                                           | Parents Ser<br>Schools Ath<br>Partnerships Scr<br>FAQ Ada<br>FAQ CPI<br>Rec | vices<br>lete Cardiac<br>eening<br>It Wellness<br>& AED Training<br>ults | Participating<br>Schools<br>Get Involved<br>News & Blog<br>About<br>mCORE Foundation<br>Contact | LATEST TWEETS<br>Congrats LHS Boys E<br>Friday! Co Antiotoge<br>https://t.co/muJEK<br>Mar 18<br>Three Years Ago Tod<br>changed by Sudden<br>Lucky on https://t. | Issietball and Good Luck on<br>otherboysball<br>(good<br>Lake Perkint's life was forever<br>Cardiac Arrest. He is one of the<br>condection Arrest. He is one of the |
| Schedule Screening STAY CONNECTED VIA EMAIL Enteryour Email Submit                                                  |                                                                             |                                                                          | Account                                                                                         | Mar 18<br>The Peyton Walker F<br>cardiac arrest - https:<br>#GoogleAlerts<br>Mar 18                                                                             | Foundation on preventing sudden                                                                                                    |
| f                                                                                                    |                                                                             |                                                                          |                                                                                                 |                                                                                                    |                                                                                                    |
| © 2017 mCORE™ All rights reserved.                                                                                  |                                                                             |                                                                          |                                                                                                 |                                                                                                    |                                                                                                    |

# **OPTION 2:** Type: <u>www.mcoreathletes.com</u>, and then Click "Schedule Screening"

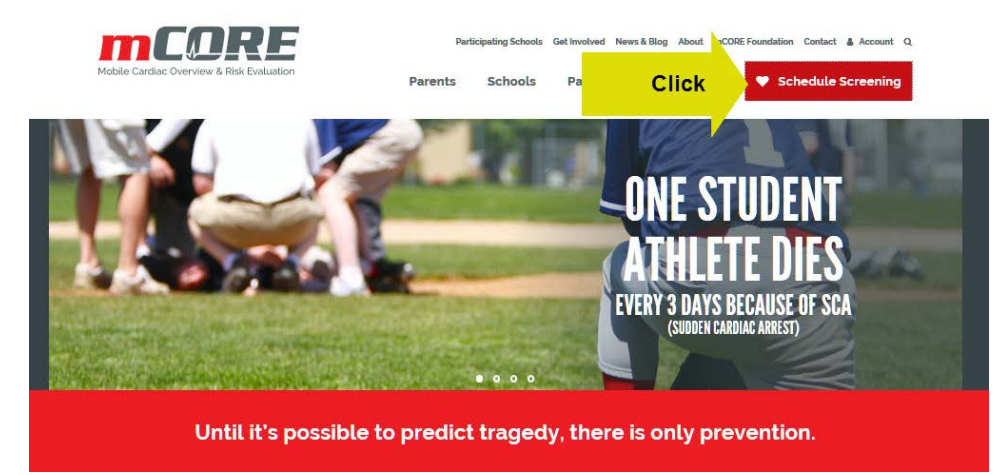

### Type Name of School and Select

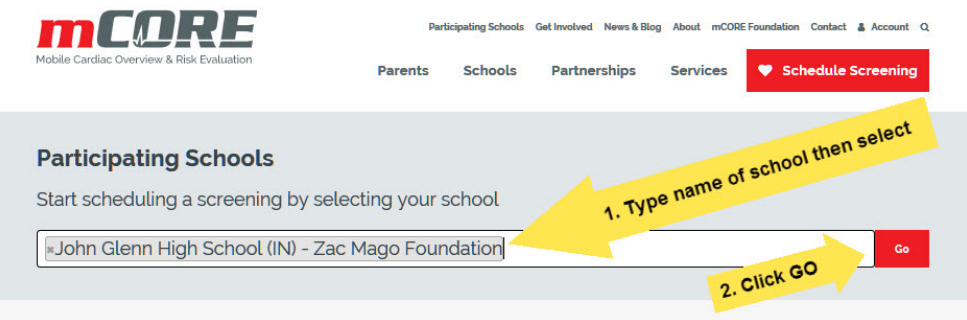

# Select Day and Time

| Please select from these available day | (s) and time slots for | your 15-minute so | creening. | 1. Select da<br>2-3. Select '<br>System will<br>step when t | y<br>Time<br>automatically go to i<br>time selection is click |
|----------------------------------------|------------------------|-------------------|-----------|-------------------------------------------------------------|---------------------------------------------------------------|
| Event Dates                            |                        | nents             |           |                                                             |                                                               |
| Monday, May 20, 2019 »                 | 8:00 am                | 8:00 am           | 8:15 am   | 8:15 am                                                     | 8:30 am                                                       |
| » Tuesday, May 21, 2019                | 8:30 am                | 8:30 am           | 8:45 am   | 8:45 am                                                     | 9:00 am                                                       |
| Wednesday, May 22, 2019 »              | 9:00 am                | 9:15 am           | 9:15 am   | 9:30 am                                                     | 9:30 am                                                       |
|                                        | 9:45 am                | 9:45 am           | 10:00 am  | 10:00 am                                                    | 10:15 am                                                      |
|                                        | 10:15 am               | 10:30 am          | 10:30 am  | 10:45 am                                                    | 10:45 am                                                      |
|                                        | 11:00 am               | 11:00 am          | 11:15 am  |                                                             | 11:30 am                                                      |
|                                        | 11:30 am               | 11:45 am          | 11:45 am  |                                                             |                                                               |
| 3                                      | Afternoon Appoir       | ntments           |           |                                                             |                                                               |
|                                        | 12:30 pm               | 12:30 pm          | 12:45 pm  | 12:45 pm                                                    | 1:00 pm                                                       |
|                                        | 1:15 pm                | 1:15 pm           | 1:15 pm   | 1:30 pm                                                     | 1:30 pm                                                       |
|                                        | 1:45 pm                | 1:45 pm           | 2:00 pm   | 2:00 pm                                                     | 2:15 pm                                                       |
|                                        | 2:15 pm                | 2:30 pm           | 2:30 pm   | 2:45 pm                                                     | 2:45 pm                                                       |
|                                        | 3:00 pm                | 3:00 pm           | 3:15 pm   | 3:15 pm                                                     | 3:30 pm                                                       |
|                                        | 3:30 pm                | 3:45 pm           | 3:45 pm   |                                                             |                                                               |

2. The system will automatically go to the next step of Please Sign in First. First time users Go to the section NEED TO CREATE A NEW ACCOUNT, existing users can login., returning users can log in.

#### **Please Sign in First**

Looks like you haven't signed in! You'll have to do that before you can start scheduling reservations. If you are new to mCOREAthletes.com you can use the registration form below to create a new account. If you already have an account, log in and schedule a reservation.

| Have an Existing Account Logi                                                                                  | n?    | Username or Email Address                                                                                                    |                                                   |
|----------------------------------------------------------------------------------------------------|-------|----------------------------------------------------------------------------------------------------|---------------------------------------------------|
| If you already have an account, log in to<br>schedule your screening reservation or<br>view screening results. | D     | Password                                                                                                    |                                                   |
|                                                                                                    |       | Log In<br>Forgot Password?                                                                                                    |                                                   |
| Need to Create a New Accoun                                                                                    | t?1   | Parent/Guardian Username<br>Teresa Mago                                                                                                    |                                                   |
| information will be entered during the screening scheduling process.                                           | 2     | Password 3                                                                                                    | Confirm Password                                  |
|                                                                                                    | -     | Descrit (Constitut Encold                                                                                                    |                                                   |
| 1. Complete Boxes 1-9                                                                                          | 4     | Parent/Guardian Email                                                                                                    | n.org                                             |
| 1. Complete Boxes 1-9                                                                                          | 4     | Parent/Guardian Email<br>info@ZacMagoFoundatio<br>Confirm Parent/Guardian Email<br>info@ZacMagoFoundatio                                                                  | n.org                                             |
| 1. Complete Boxes 1-9                                                                                          | 4     | Parent/Guardian Email<br>info@ZacMagoFoundatio<br>Confirm Parent/Guardian Email<br>info@ZacMagoFoundatio<br>Parent/Guardian First Name                                    | n.org<br>Parent/Guardian Last Name                |
| 1. Complete Boxes 1-9                                                                                          | 4 5 6 | Parent/Guardian Email<br>info@ZacMagoFoundatio<br>Confirm Parent/Guardian Email<br>info@ZacMagoFoundatio<br>Parent/Guardian First Name<br>Teresa 7                        | n.org<br>Parent/Guardian Last Name<br>Mago        |
| 1. Complete Boxes 1-9                                                                                          | 4 5 6 | Parent/Guardian Email<br>info@ZacMagoFoundatio<br>Confirm Parent/Guardian Email<br>info@ZacMagoFoundatio<br>Parent/Guardian First Name<br>Teresa<br>Parent/Guardian Phone | n.org<br>Parent/Guardian Last Name<br>Mago<br>Ext |

3. The system will ask you to login

Thank you for creating a new account. Please login with your username & password to continue. **Please Sign in First** Looks like you haven't signed in! You'll have to do that before you can start scheduling reservations. If you are new to mCOREAthletes.com you can use the registration form below to create a new account. If you already have an account, log in and schedule a reservation. 1. Enter Username Have an Existing Account Login? or Email Address info@zacmagofoundation.org If you already have an account, log in to schedule your screening reservation or 2. Enter Password ..... view screening results. Remember Me 3. Click Login Log In

The system will now take you to sections 1 of 6 for registering your student.

# 4. Section 1. Pick Student for Screening Screen Opens

A. Click on Add new student

Please complete the following form to complete your reservation.

| 1. Pick Student for Screenin | 9                        |                 |  |
|------------------------------|--------------------------|-----------------|--|
| Select your student or add a | new student              |                 |  |
| Select Your Student          |                          |                 |  |
| O Add new student            | 1. Click Add new student |                 |  |
|                              | <u> </u>                 |                 |  |
|                              | Continue to Heart H      | ealth Questions |  |

- B. Add a New Student Screen Opens
  - Please complete the following form to complete your reservation.

| Select Your Student                         |                                |
|---------------------------------------------|--------------------------------|
| O Add new student                           |                                |
| Add a New Student                           |                                |
|                                             | 1. Add student information 1-4 |
| Last Name                                   |                                |
|                                             |                                |
| Birthdate                                   |                                |
|                                             |                                |
|                                             |                                |
| 🛅 (I can't select my age?)                  |                                |
| I (I can't select my age?)<br>Relationship  |                                |
| (I can't select my age?)       Relationship |                                |

C. Pick Student for Screening Screen Opens

Please complete the following form to complete your reservation.

| 1. Pick Student for Screer | ning            |                                |                        |  |
|----------------------------|-----------------|--------------------------------|------------------------|--|
| Select your student or add | d a new student |                                |                        |  |
| Mago,Matthew               |                 | 1. Select Student              |                        |  |
| O Add new student          |                 |                                |                        |  |
|                            |                 | Continue to Heart Health Quest | ions 2. Click Continue |  |

# 5. Section 2. Heart Health Questions Screen Opens

| 2. Hea   | art Health Questions                                                                                                    | allek Ves or No      |  |  |  |  |
|----------|----------------------------------------------------------------------------------------------------|----------------------|--|--|--|--|
| Please   | e answer the following questions in order to help us properly guage the student's cardiac health:                                                                   | to Questions 1-12    |  |  |  |  |
| 1        | <ol> <li>Has it been more than two years since you've had a physical exam including a bloodpressure reading<br/>and a physician listening to your heart?</li> </ol> |                      |  |  |  |  |
| 2.       | 2. Have your parents or has a physician ever told you that you have a heart murmur?                                                                                 |                      |  |  |  |  |
| 3.       | 3. Has a physician ever suggested that you not participate in athletic competition?                                                                                 |                      |  |  |  |  |
| 4.       | Have you had chest pain/pressure, dizziness or racing or "skipped beats" at rest or with exercise?                                                                  | Yes O No O           |  |  |  |  |
| 5.       | Have you ever fainted or passed out during exercise or after having been startled?                                                                                  | Yes O No O           |  |  |  |  |
| 6.       | Have you ever fainted or passed out after exercise?                                                                                                    | Yes O No O           |  |  |  |  |
| 7.       | Have you ever been told that you have high blood pressure, high cholesterol or diabetes?                                                                            | Yes O No O           |  |  |  |  |
| 8.       | Have you ever been diagnosed with unexplained seizures or exercise-induced asthma?                                                                                  | Yes O No O           |  |  |  |  |
| 9.       | 9. Do you use or have you ever used cocaine or anabolic steroids, or do you smoke?                                                                                  |                      |  |  |  |  |
| 10.      | Has anyone in your family had sudden, unexpected death before age of 45?                                                                                            | Yes 🤄 No O           |  |  |  |  |
| 11.      | 11. Has anyone in your immediate family had unexplained fainting or seizures?                                                                                       |                      |  |  |  |  |
| 12.      | Has a physician diagnosed anyone in your family with an abnormally thickened heart, weakened heart<br>Marfan syndrome?                                              | or Yes O No O        |  |  |  |  |
| What     | sport(s) do you plan on playing? 2. Answer Question - If not in a sport, but in E                                                                                   | 3and or PE add info  |  |  |  |  |
|          |                                                                                                    |                      |  |  |  |  |
| lf you   | answered yes to any of the previous questions please give more details: 3. Provide deta                                                                             | ils to YES questions |  |  |  |  |
|          |                                                                                                    | 0                    |  |  |  |  |
| <u> </u> |                                                                                                    |                      |  |  |  |  |
| Heigh    | it (inches): Weight (pounds): Gender: <u>4. Enter Height,</u><br>C Male <u>5. Enter Weight</u>                                                                      |                      |  |  |  |  |
|          | O Female 6. Click Gender                                                                                                    |                      |  |  |  |  |
|          | 7 Click Continue                                                                                                    |                      |  |  |  |  |
|          | Continue to Consent                                                                                                    |                      |  |  |  |  |

6. Section 3. Consent Screen Opens–NOTE Clicking NO on question #1 below stops the registration process.

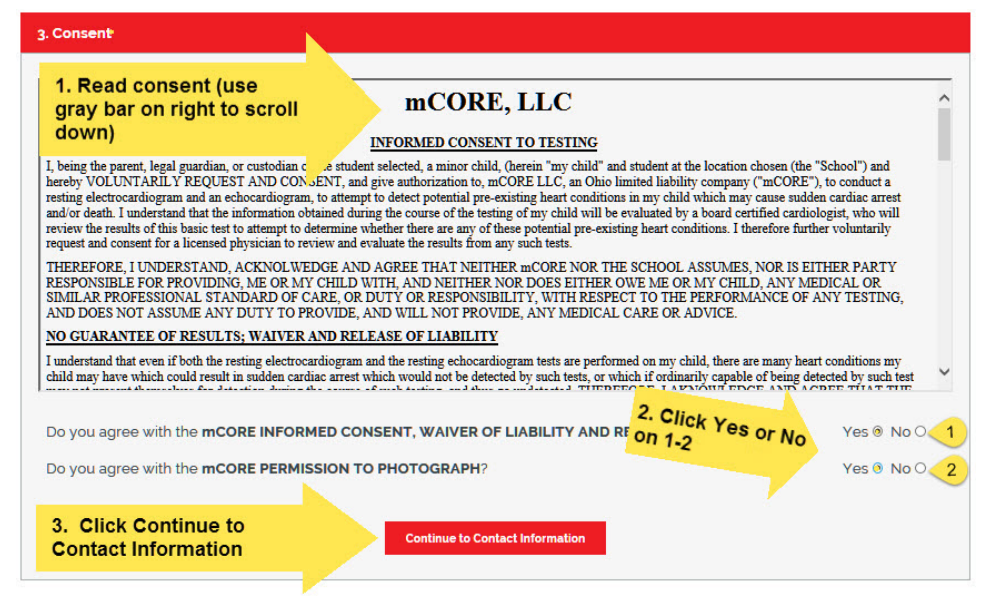

7. Section 4. Contact Information Screen Opens

| 4. Contact Information                                                                                                    |                     |
|----------------------------------------------------------------------------------------------------|---------------------|
| If the student does not show up for their screening we will attempt to contact their parent/guardian on the day o provide the best contact number to attempt tocontact the parent/guardian: | f the event. Please |
| ( ) - 1. Enter Phone Number                                                                                                    |                     |
| Continue 2. Click Continue                                                                                                    |                     |

8. Section 5. Payment Information Screen Open

| creening with a personal check. If you choose t<br>creening time. <b>We do not accept debit cards o</b> | o pay later, we do require an initial \$3.00 credit card registration fee to reserve yo<br>or <b>cash.</b> Thank you. |
|----------------------------------------------------------------------------------------------------|----------------------------------------------------------------------------------------------------|
| Pay Now \$20                                                                                            | 1 Complete Boxes 1-12                                                                                                 |
| illing Address                                                                                          | Credit Card Information                                                                                               |
| ddress Line 1                                                                                           | Credit Card Type                                                                                                    |
|                                                                                                    | 7 Visa                                                                                                    |
| ddress Line 2                                                                                           | Credit Card Number                                                                                                    |
|                                                                                                    | 8                                                                                                    |
| ity                                                                                                    | Card Expiration Month                                                                                                 |
|                                                                                                    | 9 e.g. 12                                                                                                    |
| tate                                                                                                    | Card Expiration Year                                                                                                  |
| Alabama 🖂                                                                                               | (10) e.g. 2013                                                                                                    |
| ipcode                                                                                                  | Credit Card Security Code                                                                                             |
| ≥.g. 12345                                                                                              | 11                                                                                                    |
|                                                                                                    | Phone Number                                                                                                    |
|                                                                                                    | 12 e.g. (123) 456-7890                                                                                                |

#### 9. Section 6. Reservation Review Screen Opens

| vent Information      |                       | Payment Informa                     | tion                                |
|-----------------------|-----------------------|-------------------------------------|-------------------------------------|
| Student Name:         | Mago, Zac             | Payment Type:                       | Pay Now \$20                        |
| Screening Date:       | May 21, 2019, Tuesday | Card Number:                        | XXXX-XXXX-XXXX-3386                 |
| Screening Time:       | 08:00 AM - 08:15 AM   | Card Expiration:                    | 06/2021                             |
| Event Contact Number: | 574-555-5555          | Note: mCore never store<br>servers. | es any financial information on our |
|                       |                       |                                     |                                     |
|                       | Con                   | firm Reservation Cor                | firm Reservation                    |

#### mCORE Refund Policy:

Our number one goal is the education and prevention of sudden cardiac arrest in our youth. We will make every effort to accommodate your schedule for our preventative heart screening programs. If for some reason an appointment is missed and a 48 hour notice is given you can receive a partial refund (50%), or can select to choose another appointment at a neighboring school.

If there is no 48 hour notice then you may reschedule next time we are at that school, or you may schedule at a neighboring school. There are no refunds for missed appointments without notice as we would not have time to offer the spot to another student.

Thank you, The mCORE TEAM

### **10.** Reservation Confirmation Screen Opens – You will also receive an email confirmation.

| esday, Ma                                          | y 21, 2019 at 8:00 AM                                                                                                    |                                                                                                    |
|----------------------------------------------------|----------------------------------------------------------------------------------------------------|----------------------------------------------------------------------------------------------------|
| eening Locatio<br>Idy Hall Room                    | on:<br>S                                                                                                    | t your teen                                                                                                    |
| ngratulations!<br>ail address pro<br>nfirmations@m | You have successfully created a num<br>ovided and your created a confirmation num<br>coreathletes com confirmation registr | nber that is screation<br>ered for the screation<br>ered to confirmation email has been sent to the<br>scelve a confirmation email has been sent to the |
| Confirmation N                                     | Number You Will a Mail.                                                                                                    | Now, spread word!                                                                                                    |
| UJCU                                               | X4                                                                                                    | Take a challenge to educate and spread the word about the<br>importance of preventative heart screenings                                                |
|                                                    |                                                                                                    | Please share mCORE on your social networks                                                                                                    |
| Customer Info                                      | rmation                                                                                                    | 🖬 Share 🕑 Tweet 🛅 Share                                                                                                    |
| Name:                                              | Zac Mago                                                                                                    |                                                                                                    |
| Email:                                             | info@7- and tag                                                                                                    |                                                                                                    |
|                                                    | ial media and                                                                                                    |                                                                                                    |
| Studen                                             | re on soundation                                                                                                    |                                                                                                    |
| Relat Shi                                          | acMagoros                                                                                                    | ×                                                                                                    |
| Date o. #L                                         |                                                                                                    |                                                                                                    |
|                                                    |                                                                                                    |                                                                                                    |
| event Informat                                     | tion                                                                                                    |                                                                                                    |
| Event Date:                                        | 05/21/2019                                                                                                    |                                                                                                    |
| Timeslot:                                          | 08:00 AM-08:15 AM                                                                                                    |                                                                                                    |
| Location:                                          | John Glenn High School (IN) - Zac Mago<br>Foundation                                                                       |                                                                                                    |
|                                                    |                                                                                                    |                                                                                                    |

1